مجلة أبحاث

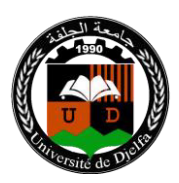

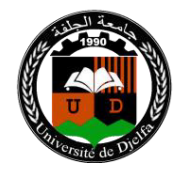

ISSN 2170-0834

أولا: التسجيل في البوابة الجزائرية للمجلات العلمية

فتح حساب على مستوى البوابة الجزائرية للمجلات العلمية ASJP ضروري لإيداع المقالات؛ يتم الولوج إلى موقع البوابة البرابة الجزائرية للمجلات العلمية http://www.asjp.cerist.dz ؛ يمكن اختيار اللغة المناسبة (عربية، إنجليزية أو فرنسية)، ثم الضغط على خانة دخول في الأعلى؛ ثم الضغط على زر تسجيل ؛ ملء البيانات الشخصية المطلوبة، بعد الانتهاء من التسجيل يرسل بريد التفعيل إلى البريد الالكتروني الذي تم تقديمه في التسجيل من طرف البوابة.

ثانيا: توجيهات للمؤلفين

ندعو المؤلفين إلى قراءة ومتابعة هذه التوصيات بعناية؛ ويحق لرئيس التحرير إعادة الأوراق البحثية التي لم يتم تقديمها وفقا لهذه التوصيات.

ثالثا: إعداد المقال

لتسريع عملية نشر المقالات في مجلة أبحاث، ندعو المؤلفين لاستخدام نموذج (قالب) المجلة يتوفر قالب للمؤلفين في قسم تعليمات للمؤلف ولإدراج مقالاتهم فيمكنهم تتزيل القالب من قسم تعليمات للمؤلف، حيث يمكنهم الوصول إلى هذا الفضاء عن طريق زيارة:

https://www.asjp.cerist.dz/en/PresentationRevue/435

مجلة أبحاث

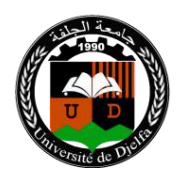

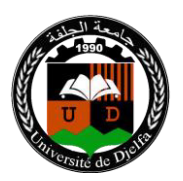

ISSN 2170-0834

رابعا: إرسال المقال

ندعو الباحثين الراغبين في نشر مقالاتهم في مجلة أبحاث الاطلاع على المحاور التالية: تعليمات المؤلف. ودليل المؤلف. لمساحتنا المحجوزة على منصة المجلات العلمية الجزائرية:

فلتحمول على https://www.asjp.cerist.dz/en/PresentationRevue/435 اسم مستخدم و كلمة المرور ؛ وبعد إعداد المقال وفق قالب المجلة الذي تم تتزيله يتم ارساله اسم مستخدم و كلمة المرور ؛ وبعد إعداد المقال وفق قالب المجلة الذي تم تتزيله يتم ارساله بحتوي المعينة WORD من خلال الضغط على أيقونة ارسال مقال ، يظهر نموذ ج طلب يحتوي على البيانات المختلفة للمقال والمؤلفين: لغة المقال ؛ عنوان المقال ؛ الملخص ؛ كلمات مفتاحية ؛ الاسم الكامل للمؤلف ؛ مؤسسة الانتماء ؛ البريد الالكتروني (في حال وجود مؤلف اخر في البحث يجب إضافته في هذه الخطوة اضافة مؤلفين) ؛

بعد تعبئة كل البيانات وتحميل ملف المقال على المنصة، يتم الضغط على أيقونة: ارسال مقال الموجودة أسفل نموذج المعلومات .

مجلة أبحاث

مجلة سداسية محكمة تصدرعن جامعة الجلفة

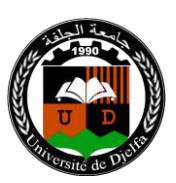

ISSN 2170-0834

خامسا: إشعار باستلام المقال

EISSN2661-734X

إذا نجحت عملية إرسال المقال على المنصة تظهر رسالة على الشاشة تبين ذلك؛ يتلقى المؤلف في بريده الإلكتروني اشعارا بتقديم مقال. واشعارا للمؤلف الثاني في حال وجد كتأكيد لمشاركته في المقال.

سادسا: إشعار برفض المقال إذا تبين أن المقال لا يحترم قالب المجلة وشروط النشر يتم إخطار المؤلف بأن المقال قد تم رفضه.

سابعا: تقييم المقال

الخطوة الأولى:يتم فحص المقال بشكل سري على مستوى رئاسة التحرير، حيث تقدم قرارا بأهلية المقالات قبل إرسالها إلى المحررين المساعدين. إذا كان القرار سلبيا فسيتم رفض المقال على المنصة مع اعلام صاحب المقال بسبب الرفض. يمكن للمؤلف إعادة إرساله مع الأخذ بعين الاعتبار التوصيات المقدمة.

الخطوة الثانية: في الحالة التي تكون فيها المقالة مؤهلة للتقييم تم إعدادها وفق قالب المجلة ووفق شروط النشر، سيتم إرسالها في حالة مشفرة للمحرر المساعد ذي الاختصاص والذي بدوره سيقدمه إلى مراجعين إثنين في شبكته او المراجعين مباشرة حسب الحالة ، سيتولى

مجلة أبحاث

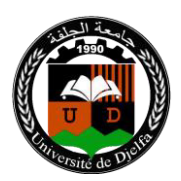

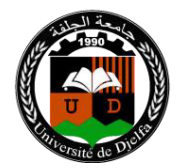

ISSN 2170-0834

المراجعين مسؤولية تحكيم المقال وفقا لاستمارة تقييم موحدة متوفرة على المنصبة asjp بشكل إلزامي.

الخطوة الثالثة:

. إذا كان التقريران ايجابين ويسمحان بالنشر، فإن التقريرين يرسلان للمؤلف و ينشر المقال. . إذا كان التقريران ايجابين مع تحفظات كبيرة ، فإن التقريرين يرسلان للمؤلف الذي يجب عليه الاخذ بعين الاعتبار التوصيات المقترحة في حالة وجودها ) من حيث الشكل ومن حيث المضمون.

. عندما يتلقى المقال ردا إيجابيا واخر سلبيا يحال المقال على محكم ثالث للفصل فيه نهائيا.

. إذا كان التقريران سلبيان ولايسمحان بالنشر، فإن التقريرين يرسلان للمؤلف مع اشعار بالرفض و اسبابه.

الخطوة الرابعة: في حالة التحفظات بعد تلقي المقال النهائي المعدل بناء عليها، يتم مراجعة المقال من طرف نفس المراجعين للتحقق من قيام المؤلف بإجراء التوصيات المطلوبة منه من قبل المراجعين، في حالة التزام المؤلف بالتوصيات، ينشر المقال والا فانه و نتيجة لعدم الالتزام بها يرفض المقال نهائيا.

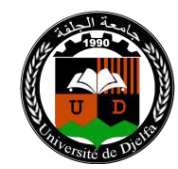

مجلة أبحاث

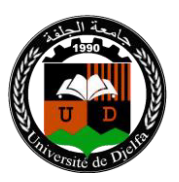

ثامنا: متابعه وضعيه المقال على المنصة.

يمكن للمؤلف الدخول على حسابه في المنصة ومتابعة وضعية مقاله بشكل مستمر للاطلاع على تقدم عملية المراجعة والنشر، وذلك بالضغط على أيقونة المقالات ثم الضغط على أيقونة المقالات ثم الضغط على أيقونة المقالات ثم الضغط على أيقونة المقالات ، تاريخ أيقونة المقالات المرسلة؛ سيظهر جدول يحمل تفاصيل المقال التالية: العنوان، تاريخ الارسال، اسم المجلة، التفاصيل، الحالة هذه الأخيرة (الحالة) تمر على عدة مراحل كالتالي: . قبول او رفض المقال

. مقال في انتظار المراجعة

اسناد المقال للمراجعين.

.قرار المراجعين بقبول المقال او برفضه و طلب التعديل.

تاسعا: نشر المقال على المنصة وإدراج المراجع.

بعد قبول المقال يصل للمؤلف إشعار بذلك، بعدها يكون لزاما عليه الدخول إلى حسابه على المنصة وإدراج المراجع المعتمدة في المقال وفقا للإطار المحدد من طرف منصة المجلات العلمية الجزائرية asjp وذلك بإتباع الخطوات الاتية:

\*اضغط على أيقونة المقالات ثم على ايقونة المقالات المقبولة، يظهر لك جدولا يحمل تفاصيل المقال من: عنوان، تاريخ الارسال، اسم المجلة، تفاصيل المراجعة، مراجع.

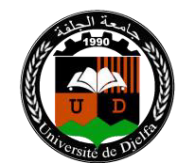

مجلة أبحاث

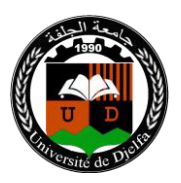

مجلة سداسية محكمة تصدر عن جامعة الجلفة ISSN 2170-0834 EISSN2661-734X

\*بدء عملية إدخال المراجع، اضغط على أيقونة مراجع • ثم على أيقونة اضافة مرجع
\*بدء عملية إدخال المرجع حسب قائمة الخيارات الممنوحة لك (مقال، ملتقى، أطروحة،
كتاب، صفحة موقع الكتروني)

\*بعد الضغط على نوع المرجع، يجب إكمال جميع المعلومات الخاصة به التي تظهر على
الشاشة، بعده قم بالضغط على أيقونة ضف، وهكذا حتى إكمال جميع المراجع المدرجة في
المقال.

\*إذا أكمل عملية إدراج جميع المراجع وكان متأكدا من ذلك وبطريقة صحيحة، يضغط على أيقونة أيقونة انهاء. بعد الضغط على أيقونة انهاء. تكون قد أنهيت العملية. (لا تضغط على أيقونة انهاء. إلا إذا قمت بإدراج جميع المراجع.) وبهذا يظهر لرئيس التحرير أنك اكملت عملية إدراج المراجع من أجل التأكد من صحتها ومطابقتها للمراجع الموجودة في المقال. بعد قبولها من طرف رئيس التحرير يمكن برمجة المقال للنشر، وإن كانت غير صحيحة وغير مطابقة لما هو موجود في المقال، يقوم رئيس التحرير أيض مدينة منابقة من طرف رئيس التحرير يمكن برمجة المقال للنشر، وإن كانت غير صحيحة وغير مطابقة لما هو موجود في المقال، يقوم رئيس التحرير برفضها، وتعاد العملية من جديد

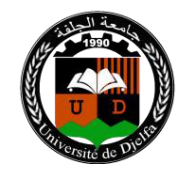

مجلة أبحاث

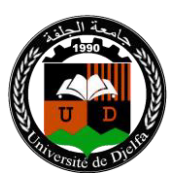

ISSN 2170-0834

عاشرا: إرسال التعهد

بعد القبول النهائي للمقال، يرسل خطاب التعهد الذي يمكن تحميله من مساحة المجلة بالمنصة، وهذا الخطاب مدرج في ملف مضغوط موجود تحت البند دليل للمؤلف ويرسل التعهد بعد الملأ والإمضاء من طرف المؤلف او المؤلفين المشاركين في البحث إلى البريد الالكتروني للمجلة ب:<u>abhathsp@yahoo.fr</u> إكدى عشر: الانتحال و السرقة العلمية احدى عشر: الانتحال و السرقة العلمية نشكل السرقة العلمية، بجميع أشكالها سلوكا غير أخلاقي لا تقبله المجلة. ولا يتم قبول أي خرق لهذه القاعدة. ولن يتم قبول أي مقال آخر للمؤلف الذي قام بالانتحال من خلال

المراجعة التي أجريناها.